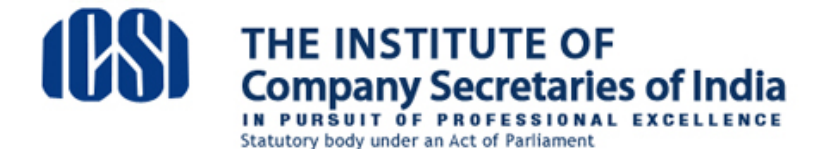

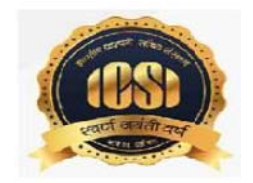

## **!!!ATTENTION STUDENTS!!!**

## Steps for appearing in Online Pre-Exam Test and Process of Payment of Fee by the Executive /Professional Students who are yet to Remit fees towards Pre-Examination Test

Dear Student

This is to welcome you in the New Syllabus (2017) for Executive /Professional Programme of CS Course.

As per the notification for the new syllabus, <u>https://www.icsi.edu/media/webmodules/SYLLABUS 2018N.pdf</u> a mandatory Pre-Examination Test has been introduced as a pre-requisite for seeking enrolment in CS Examinations. You have to take this test before you enroll for main Examinations.

The Pre-Examination test shall be conducted by ICSI for all the students of Executive/Professional programme under New Syllabus. This Test will serve as eligibility criteria for appearing in the main Examination. In order to take this test, a fee of Rs.1000/- is to be paid, which can be paid online as per procedure mentioned at Annexure-1. Please follow the steps as indicated therein and make the payment.

Once the payment is realised, you will get an invitation (along with login ID and default password) in due course of time to join the online portal for giving the Pre Examination Test. Steps for using the platform may be seen at Annexure-2. Please read it carefully and follow the steps after receipt of the invitation.

You are free to raise your queries, if any, at <u>http://support.icsi.edu</u>

### Annexure-1

### **PROCESS FOR REMITTING THE FEE FOR PRE-EXAMINATION TEST**

**1.Login Page:** Student can login in to the application by entering Registration Number and DOB.

http://www.icsi.in/PreExamFees/Login.aspx

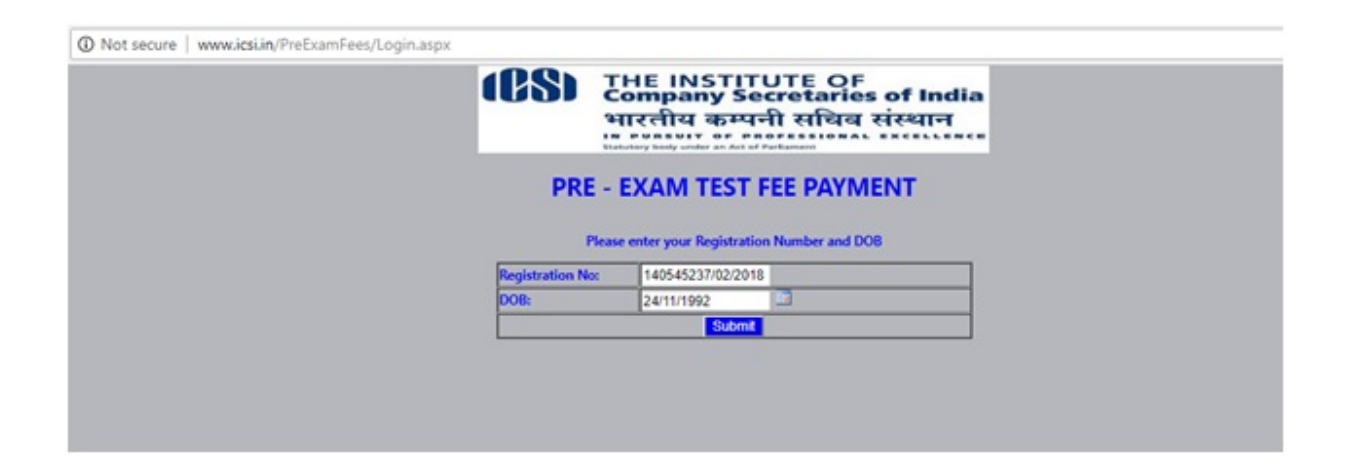

It will not allow student to enter into application if he has already made payment and his transaction is Successful or after Successful reconciliation.

Both Registration Number and DOB are mandatory.

2. Student Profile Page: This page populates student details along with Pre-Exam Test Fee

| (BS) THE IS<br>Compa<br>witching | NSTITUTE OF<br>Iny Secretaries of India<br>। कम्पनी सचिव संस्थान |  |
|----------------------------------|------------------------------------------------------------------|--|
| PRE - EXAN                       | I TEST FEE PAYMENT                                               |  |
| Registration Number              | 140545237/02/2018                                                |  |
| Student Name                     | ANANT ALOKE                                                      |  |
| Date of Birth                    | 11/24/1992                                                       |  |
| Gender                           | Male                                                             |  |
| Mobile                           | 918340398583                                                     |  |
| EmailD                           | roddy/sone@gmail.com                                             |  |
| Stage                            | Executive                                                        |  |
| Registration Date                | 10/02/2018 11:25AM                                               |  |
| Expiry Date                      | 31/01/2023                                                       |  |
| Address                          | Rat No, 102, Gurukripa Apartment Shukla Colony,<br>Hinoo Ranchi  |  |
| City                             | Ranchi                                                           |  |
| District                         | Ranchi                                                           |  |
| State                            | Jharkhand                                                        |  |
| PinCode                          | 834002                                                           |  |
| Country                          | India                                                            |  |
| PRE - EXAM TEST FEE              | 1000.00                                                          |  |
|                                  | Mont                                                             |  |

**3.PaymentInstruction Page:** This page displays TransactionID, ReceiptID and Instructions. Student can "**Proceed to Payment**" by giving his consent on the same by checking the check box.

| <ul> <li>O Not secure   www.calibs?heExamFees.PaymentImbruction.aspx</li> </ul>                                                                                                    | Q \$                                                                              |
|----------------------------------------------------------------------------------------------------|-----------------------------------------------------------------------------------|
| Confirmation / Declaration                                                                                                    |                                                                                   |
| Ref No:- ICSIPMT4057016                                                                                                    |                                                                                   |
| Your Payment 1d in : 405"016 and Transaction 1d in : 5. Please note the same for fature                                                                                                 | E.F.                                                                              |
| Primet Transition with guidean                                                                                                    |                                                                                   |
| 1. Some times the user can not pet the print out of the acknowledgement perment recept. The reason might be the "Faded Transaction" GR. "Acknowledge not powerind (enclosively)" due to | leavy taffic is network connectivity inner.                                       |
| 2 Is much a second to not available within two working day the indebidier should and as small to the Scotter or element from als with details (Resonance). No interface of the Tennes   | terrain Transmission Ph. Rossen Ph. Phys. and Translands the ordered law, AMI 202 |
| HE EXAMPLICATION FRE RECEPT                                                                                                    | entre e consideran de august de cara un const sun la sujuri une de colecca        |
| PER EXCUSION FER RECEPT 3 The instructules: approximately 41 losus to recording the data with the basil.                                                                                | ente en commenten en rachen en ente ante constante de señest une construi         |

# 4. Payment Gateway

| Credit Card          | Pay using Debit Card                                                                |                                                                                                    | Merchant Name                                                                                                    |                                                                                                    |
|----------------------|-------------------------------------------------------------------------------------|----------------------------------------------------------------------------------------------------|----------------------------------------------------------------------------------------------------|----------------------------------------------------------------------------------------------------|
| E Debit Card         |                                                                                     |                                                                                                    | The Institute of Co<br>Secretaries of Indi                                                                                                    | mpany<br>a                                                                                                    |
| Debit Card + ATM PIN | VISA 💽 😅                                                                            | Part ages                                                                                                    |                                                                                                    |                                                                                                    |
| m Internet Banking   | Enter card number                                                                   |                                                                                                    | Payment Amount:                                                                                                    | ₹ 2.00                                                                                                    |
| Wallet/ Cash Cards   | Expiration Date                                                                     | CVV/CVC                                                                                                    |                                                                                                    |                                                                                                    |
|                      | Month Year                                                                          |                                                                                                    |                                                                                                    |                                                                                                    |
|                      | Card Holder Name                                                                    |                                                                                                    |                                                                                                    |                                                                                                    |
|                      | Enter card holder name                                                              |                                                                                                    |                                                                                                    |                                                                                                    |
|                      |                                                                                     |                                                                                                    |                                                                                                    |                                                                                                    |
|                      | Credit Card  Debit Card  Debit Card + ATM PIN  Immernet Banking  Wallet/ Cash Cards | Credit Card   Debit Card   Debit Card   Debit Card + ATM PIN   Immernet Banking   Wastet/ Cash Cards   Card Number   Enter card number   Expiration Date   Month   Year   Card Holder Name   Enter card holder name | Credit Card   Debit Card   Debit Card   Debit Card + ATM PIN   Immernet Banking   Watet/ Cash Cards   Enter card number   Expiration Date   CvV/cvc   Month   Year   Card Holder Name   Enter card holder name | Credit Card Pay using Debit Card   Debit Card >   Debit Card + ATM PIN Immeret Banking   Immeret Banking Card Number   Expiration Date CVV/CVC   Month Year   Card Holder Name   Enter card holder name |

| Verified by Visa                                                                                                    |
|----------------------------------------------------------------------------------------------------|
| Authenticate using OTP<br>We have successfully verified your details. We will now send a<br>One Time Password (OTP) to your registered mobile number. For<br>added security, you will be reguired to enter this password<br>instead of your 3D Secure PIN. |
| Below is the information stored in our database :<br>Mobile Number: X9XXXX6XX9<br>Please select your preferred option to receive the OTP:<br>Mobile Number<br>Mobile Number<br>Modelia do not match                                                        |
| Submit. Cancel                                                                                                    |
| This page will automatically timeout after 180 seconds.                                                                                                    |

## **5.Receipt Generation**

|                                | The Institute of Compar                                                          | y Secretaries of India                                |
|--------------------------------|----------------------------------------------------------------------------------|-------------------------------------------------------|
|                                | Website :- <u>www.icsi.edu</u> ; Email:- info                                    | Bicsi.edu: phone : 011-45341020                       |
|                                | ACKNOWLEDGEN                                                                     | IENT RECEIPT                                          |
| Receipt No. :                  | 9900000140                                                                       | Date: 19/6/20                                         |
| Received with<br>2.00 (Rupes T | thanks from GAURAV KUMAR GUPTA, holdé<br>(wo Only ) towards PRE -EXAM TEST FEE - | ng Registration No. as 440511428/01/2017, a sum of Re |
|                                |                                                                                  | 1                                                     |

Annexure-2

1.

## Steps to attempt Online Pre-Examination Test:

1. Login using your credentials:

Link - <u>https://elearning.icsi.in</u>

(Please note, your Login credentials (Login Id and password) would be intimated to you once you pay the requisite fee)

| IBSI THE INSTITUTE OF Company Secretaries of India आगरतीय कम्पनी संस्थित संस्थान | Email Us 🖓 Vist ICS website 🌒 FAQ    | Logo<br>Logo<br>सत्यं वद। धर्म चर।<br>स्ट्राय्के कि एकारे बोलेब के कि कि |
|----------------------------------------------------------------------------------|--------------------------------------|--------------------------------------------------------------------------|
| "E-Learning Portal                                                               | Login<br>Student@Ksi com<br>Password |                                                                          |
| Click here For Recent Announcements                                              |                                      |                                                                          |
|                                                                                  | Key Benefits                         |                                                                          |

2. Click on My Course:

|                   | Ī                 |               |
|-------------------|-------------------|---------------|
|                   |                   |               |
| ICSI<br>Community | My<br>Communities | My<br>Courses |

3. After Clicking on My Courses, all the courses in which you are enrolled will appear on the screen. You can select Online Pre Examination Test Module -1 from the list of courses.

Click on Online Pre Examination test Module – 1.

Click on Launch Button in Green Color.

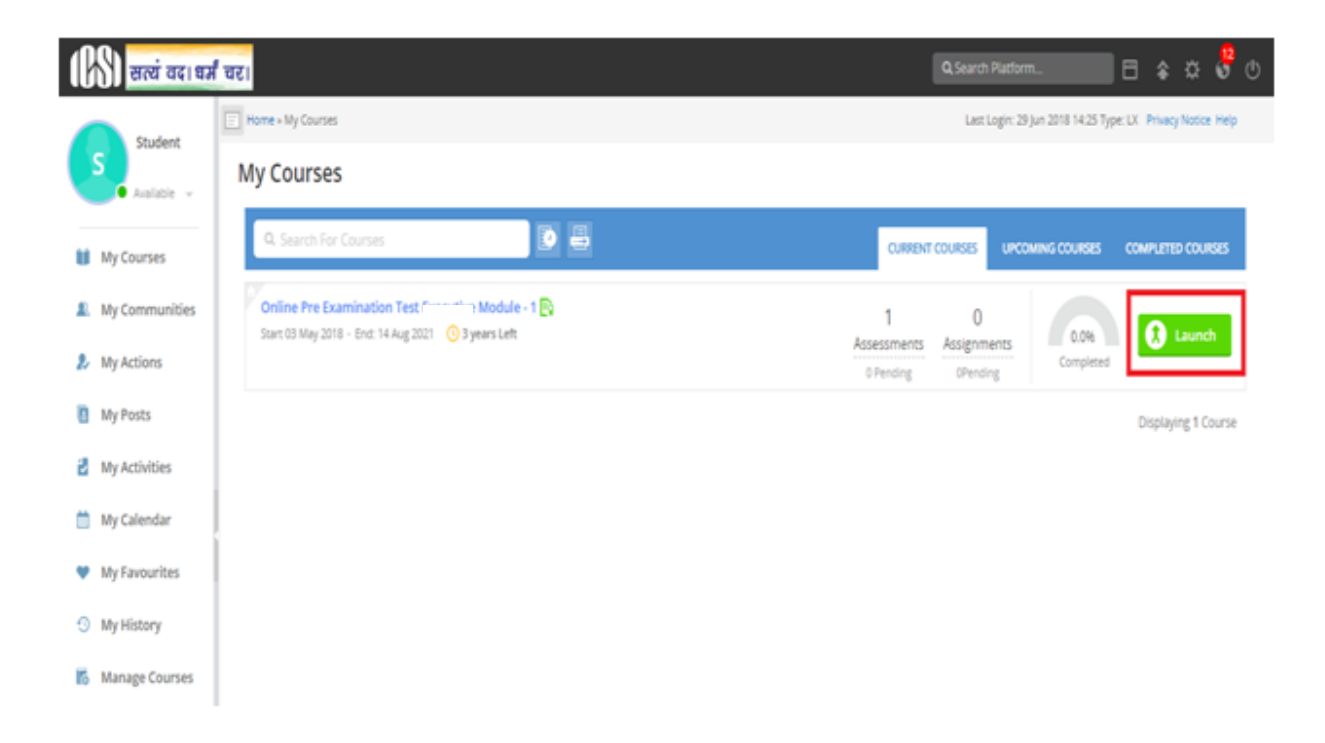

4. Upon Launching, Pre Examination Guidelines page will open, please read guidelines carefully.

| (BS) and actual act                                        |                                                                                                    | <b>Sector</b>       | ::       | ×  |
|------------------------------------------------------------|----------------------------------------------------------------------------------------------------|---------------------|----------|----|
| ⊙ TABLE OF CONTENTS €                                      | Online Pre Examination Test Module - 1                                                                                                    | 6                   | 2        |    |
| Alashir 1 Paper 1 -                                        | Unit- Module 1: Paper 1 - Jurinprudence, Interpretation and General Laws                                                                                                    | 🕗 Met a Real        | 6        | >  |
|                                                            | Guidelines for Online Pre-Examination Test                                                                                                    |                     |          | ÷. |
| <ul> <li>III Assessment - Pape 1: Asteprateurs,</li> </ul> | <ol> <li>Qualifying the Online Pre-examination Test will be mandatory both for examination for the Executive and Professional Programmes.</li> <li>The test will be conducted as follows:         <ul> <li>a. Online Computer Based</li> <li>b. The student can take the test from his home, cyber cafe or any other locanon.</li> <li>c. Multiple Choice Question (MCQ) type with megative marking of 25% of the allotted marks;</li> <li>d. Result of the test should be insked with the enrolment process for examination. The questions will be categorized as per three diffic: Medium and Tough and shall have a ratio of 30:40:30 in the overall marking scheme.</li> </ul> </li> <li>The online test shall be of 100 marks.</li> </ol> | ulty levels i.e. Er | wy,      |    |
|                                                            | 4. The duration of the test shall be 60 minutes.                                                                                                    |                     |          |    |
|                                                            | 5. Total questions in the test shall be 50.                                                                                                    |                     |          |    |
|                                                            | 6. The qualifying marks in each subject will be 40%.                                                                                                    |                     |          |    |
|                                                            | 7. A student shall have to qualify in all the subjects of the Module in which he wants to appear in an Examination Session;                                                                                                    |                     |          |    |
|                                                            | 8. The result of the Test of a subject, in which a student has qualified will remain valid for future Examinations.                                                                                                    |                     |          |    |
|                                                            |                                                                                                    |                     |          |    |
|                                                            |                                                                                                    | C                   | interest | )  |
| -                                                          | 0 Comment(s)                                                                                                    | ed concerts         |          | •  |

5. After reading Guidelines, Please click on Assessment Tab given just below paper name

| O TABLE OF CONTENTS ← | -        | Online Pre Examination Test I Modul                                                      | e-1                                                     |
|-----------------------|----------|------------------------------------------------------------------------------------------|---------------------------------------------------------|
| Name of the Subject   | <<br>) , | Pre-Examination Test Demo<br>nd Marts Pair Marts Arminite Daoin<br>100.0 40.0 1 = 1 60.5 | on View Assessment Analysis<br>At the End of Assessment |
|                       | -        |                                                                                          |                                                         |

6. After Clicking on Assessment, Please click on launch assessment button:

7. After clicking on launch assessment, instruction page will open. Please read these instructions carefully. After reading instruction, please tick the checkbox displaying (I have read and understood the instructions and agree to adhere to them).

Please click on "I am ready to begin button".

| Please read the instructions carefully<br>General Instructions:<br>1. Total duration of examination is 60 minutes.<br>2. The clock will be set at the server. The countdown timer in the top right corner of screen will display the remaining time available for you to complete the examination. When the timer reaches zero, the examination will end by itself. You will not be required to end or submit your examination.<br>3. The Question Palette displayed on the right side of screen will show the status of each question using one of the following symbols:<br>1 You have not visited the question yet.<br>2 You have not answered the question.                 |
|----------------------------------------------------------------------------------------------------|
| Please read the instructions carefully General Instructions:  1. Total duration of examination is 60 minutes.  2. The clock will be set at the server. The countdown timer in the top right corner of screen will display the remaining time available for you to complete the examination. When the timer reaches zero, the examination will end by itself. You will not be required to end or submit your examination. 3. The Question Palette displayed on the right side of screen will show the status of each question using one of the following symbols:  1. You have not visited the question yet.  2. You have not answered the question.                             |
| <ul> <li>General Instructions;</li> <li>1. Total duration of examination is 60 minutes.</li> <li>2. The clock will be set at the server. The countdown timer in the top right corner of screen will display the remaining time available for you to complete the examination. When the timer reaches zero, the examination will end by itself. You will not be required to end or submit your examination.</li> <li>3. The Question Palette displayed on the right side of screen will show the status of each question using one of the following symbols: <ol> <li>You have not visited the question yet.</li> </ol> </li> <li>You have not answered the question.</li> </ul> |
| <ol> <li>Total duration of examination is 60 minutes.</li> <li>The clock will be set at the server. The countdown timer in the top right corner of screen will display the remaining time available for you to complete the examination. When the timer reaches zero, the examination will end by itself. You will not be required to end or submit your examination.</li> <li>The Question Palette displayed on the right side of screen will show the status of each question using one of the following symbols:         <ol> <li>You have not visited the question yet.</li> </ol> </li> <li>You have not answered the question.</li> </ol>                                 |
| <ol> <li>You have not visited the question yet.</li> <li>You have not answered the question.</li> </ol>                                                                                                    |
| 2 You have not answered the question.                                                                                                    |
|                                                                                                    |
| 3 You have answered the question.                                                                                                    |
| 4 You have NOT answered the question, but have marked the question for review.                                                                                                    |
| The question(s) "Marked for Review" will be considered for evaluation.                                                                                                    |
| The question(s) "Marked for Review" will be not be considered for evaluation. Hence, no marks will be allocated for the same.                                                                                                    |
| The Marked for Review status for a question simply indicates that you would like to look at that question again.                                                                                                    |
| have read and understood the instructions and agree to adhere to them.                                                                                                    |
| I am ready to begin                                                                                                    |

### **Important :**

The Institute might have granted paper-wise exemptions to some of the students on the basis of higher qualification / corresponding exemption(s) on the basis of switchover. Even though such students are not required to pass the Pre-Examination Test, they are required to launch the test of such papers after logging into the E- learning Module. They must agree to the instructions by clicking on the relevant check box and then click on '**I am ready to begin**' for all such exempted subjects, as per the screenshot given above. User manual to launch exempted paper in Online Pre exam Test is available at URL:

https://www.icsi.edu/media/webmodules/user%20manual%20to%20launch%20exempted%20pa per%20in%20online%20preexamination%20test.pdf

Only after completing the aforesaid process, the respective papers shall be marked as passed for issue of Pre-Examination Test Completion Certificate for the respective Module.

8. Assessment will start just after you click on this button. Given below is assessment screen:

| Pre-Examination Test Domo                                                                                                    |                  |        | uestion Pa                                  | iper 🔞                      | Instructions     |
|----------------------------------------------------------------------------------------------------|------------------|--------|---------------------------------------------|-----------------------------|------------------|
| C George D                                                                                                    | Þ                | 1      |                                             | Stude                       | nt1 st           |
| Section                                                                                                    | Time Left :58:29 | 31     | 12                                          |                             |                  |
| < SECTION (1)                                                                                                    |                  |        | 1                                           |                             |                  |
| Question No. 1                                                                                                    |                  | 0      | Answered                                    | <b>1</b>                    | ot Answered      |
| Which of the following articles guarantees equality before law and equal protection of law for all individuals residing within the territory of India? |                  | 49     | Not Visited                                 | ō k                         | arked for eview  |
| 0 17                                                                                                    |                  | 0      | Answered &<br>Review (will<br>for evaluatio | Marked<br>I not be c<br>on) | for<br>onsidered |
| 0 15                                                                                                    |                  | SEC    | TION                                        |                             |                  |
| 0 18                                                                                                    |                  | Choose | a Questio                                   |                             |                  |
| © 14                                                                                                    | >                | •      | 2                                           | 3                           | 4                |
|                                                                                                    |                  | 5      | 6                                           | 7                           | 8                |
|                                                                                                    |                  | 9      | 10                                          | 11                          | 12               |
|                                                                                                    |                  | 13     | 14                                          | 15                          | 16               |
|                                                                                                    |                  | 17     | 18                                          | 19                          | 20               |
|                                                                                                    |                  | 21     | 22                                          | 22                          | 24               |
| Mark for Review & Next Clear Response                                                                                                    | Save & Next      |        | s                                           | ubmit                       |                  |

#### Team ICSI